## Manter Controle de Liberação de Permissão Especial

Esta funcionalidade permite a manutenção de controles de liberação de permissão especial para uma funcionalidade. Ela pode ser acessada através do caminho **Gsan > Segurança > Acesso > Usuário > Manter Controle de Liberação de Permissão Especial**.

| Para atualizar un controle, informe os dados abaixo:   Funcionalidade:   886   COMANDAR ENCERRAMENTO DE REGISTROS DE ATENDIMENTO   So   Permissão   92   FINALIZAR ARQUIVO TEXTO DE LEITURA   So   Indicador de   Uso: | Filtrar Cont           | role de Liberação de Permissão Especial           |                       |
|----------------------------------------------------------------------------------------------------|------------------------|---------------------------------------------------|-----------------------|
| Permissão       92         Permissão       92         FINALIZAR ARQUIVO TEXTO DE LEITURA         Sim       Não                                                                                                    | Para atualizar un      | n controle, informe os dados abaixo:              | <b>∢</b><br>Atualizar |
| Permissão<br>Especial: 92<br>FINALIZAR ARQUIVO TEXTO DE LEITURA                                                                                                    | - unoronanau autor     | COMANDAR ENCERRAMENTO DE REGISTROS DE ATENDIMENTO |                       |
| Permissão<br>Especial: 92<br>FINALIZAR ARQUIVO TEXTO DE LEITURA<br>S<br>Indicador de<br>Uso: Sim O Não                                                                                                    |                        |                                                   |                       |
| Indicador de<br>Uso: Sim O Não                                                                                                    | Permissão<br>Especial: | 92                                                |                       |
| Indicador de<br>Uso: • Sim · Não                                                                                                    |                        | FINALIZAR ARQUIVO TEXTO DE LEITURA                |                       |
|                                                                                                    | Indicador de<br>Uso:   | ● Sim ○ Não                                       |                       |
| Limpar<br>Limpar                                                                                                    | Limpar<br>Limpar       | Filtrar                                           | ]                     |
|                                                                                                    |                        |                                                   |                       |

Feito isso, o sistema visualiza a tela de filtro abaixo:

Através da tela acima é possível filtrar a permissão especial ao acesso de determinadas operações pelos usuários. Informe o código da funcionalidade com, no máximo, 4 dígitos. Caso não saiba, efetue

uma pesquisa clicando no ícone 🔍 .

Feito isso, o sistema permite consultar o código na base de dados.

Depois, informe o código da permissão especial com, no máximo, 4 dígitos. Caso não saiba, efetue

também uma pesquisa clicando no ícone 🔍.

Feito isso, o sistema permite consultar o código na base de dados.

Depois de preencher os campos, clique no botão **Filtrar**. O sistema acessa a tela de atualização do

controle de liberação conforme os dados informados.

**Atenção**: caso não preencha nenhum campo e clique em Filtrar, o sistema visualiza a tela abaixo, com todos os controles de liberação cadastrados:

| 愛 Gsan -> Seguranca -> Acesso -> Manter Controle de Liberacao de Permissao Espec<br>Filtrar Controle de Liberação de Permissão Especial |               |                                                      |                         |                                       |           |
|----------------------------------------------------------------------------------------------------|---------------|------------------------------------------------------|-------------------------|---------------------------------------|-----------|
| Código                                                                                                    | Cód.<br>Func. | Descrição Funcionalidade                             | Cod.<br>Perm.<br>Espec. | Descrição Permissão<br>Especial       | Ind. Uso  |
| <u>6</u>                                                                                                    | <u>886</u>    | Comandar Encerramento de<br>Registros de Atendimento | <u>92</u>               | FINALIZAR ARQUIVO TEXTO<br>DE LEITURA | 1         |
| 5                                                                                                    | <u>4</u>      | Manter Cliente                                       | <u>111</u>              | ALTERAR CLIENTE INATIVO               | 1         |
|                                                                                                    |               |                                                      |                         |                                       |           |
|                                                                                                    |               |                                                      |                         |                                       |           |
|                                                                                                    |               |                                                      | Versão:                 | 10.2.10.3p (Batch) 11/11/201          | 5 - 9:24: |

Basta agora clicar no link referente ao controle que se quer atualizar. O sistema acessa a tela seguinte:

|                                                       | 🍘 Gsan -> Seguranca -> Acesso -> Manter Controle de Liberacao de Permissao Especia |  |
|-------------------------------------------------------|------------------------------------------------------------------------------------|--|
| Atualizar Controle de Liberação de Permissão Especial |                                                                                    |  |
|                                                       |                                                                                    |  |
| Para atualizar um contro                              | ole, informe os dados abaixo:                                                      |  |
| Funcionalidade:                                       | 886                                                                                |  |
|                                                       | COMANDAR ENCERRAMENTO DE REGISTROS DE ATENDIMENTO                                  |  |
| Permissão Especial:                                   | 92                                                                                 |  |
|                                                       | FINALIZAR ARQUIVO TEXTO DE LEITURA                                                 |  |
| Indicador de Uso: 💿 Sim 🔘 Não                         |                                                                                    |  |
|                                                       |                                                                                    |  |
| Desfazer Cancelar                                     | Atualizar                                                                          |  |
|                                                       |                                                                                    |  |
|                                                       |                                                                                    |  |
|                                                       |                                                                                    |  |
|                                                       |                                                                                    |  |
|                                                       |                                                                                    |  |
|                                                       |                                                                                    |  |
|                                                       |                                                                                    |  |
|                                                       | Versão: 10.2.10.3p (Batch) 11/11/2015 - 9:24:14                                    |  |

Clique em Desfazer para desativar o controle de liberação de permissão especial ou em Atualizar para atualizá-lo.

Caso não tenha autorização para alguma dessas ações, o sistema visualiza um mensagem de erro:

| Segur  | rança                                                             |
|--------|-------------------------------------------------------------------|
|        | 🔇 Acesso a operação negado: /manterControleLiberacaoPMEPAction.do |
| Voltar |                                                                   |

## **Preenchimento dos Campos**

| Campo              | Preenchimento dos Campos                                                                                                    |
|--------------------|----------------------------------------------------------------------------------------------------|
| Funcionalidade     | Código numérico da funcionalidade, com no máximo 4 dígitos.                                                                                |
| Permissão Especial | Código numérico da permissão especial, com no máximo 4 dígitos.                                                                            |
| Indicador de Uso   | Informe opção <b>Sim</b> para indicar que o item a ser inserido está disponível no<br>sistema; caso contrário, marque a opção <b>Não</b> . |

## Funcionalidade dos Botões

| Botão  | Descrição da Funcionalidade                                             |
|--------|-------------------------------------------------------------------------|
| Limpar | Ao clicar neste botão, o sistema limpa os dados preenchidos nos campos. |

| Botão           | Descrição da Funcionalidade                                                                                                    |
|-----------------|----------------------------------------------------------------------------------------------------|
| Filtrar         | Ao clicar neste botão, o sistema acessa a tela de atualização do controle de<br>liberação de permissão, conforme os dados informados. |
| Voltar Pesquisa | Ao clicar neste botão, o sistema retorna à tela de filtro para uma nova pesquisa.                                                     |
| Atualizar       | Ao clicar neste botão, o sistema atualiza o controle de liberação de permissão especial.                                              |
| Desfazer        | Ao clicar neste botão, o sistema desativar o controle de liberação de permissão especial.                                             |
| Cancelar        | Ao clicar neste botão, o sistema permite cancelar a operação e retornar à tela do menu principal.                                     |
| R               | Ao clicar neste botão, o sistema consulta o código da funcionalidade ou da nova permissão na base de dados.                           |
| ۲               | Ao clicar neste botão, o sistema permite apagar o conteúdo do campo em exibição.                                                      |

From: https://www.gsan.com.br/ - Base de Conhecimento de Gestão Comercial de Saneamento

Permanent link: https://www.gsan.com.br/doku.php?id=ajuda:seguranca:manter\_controle\_de\_liberacao\_de\_permissao\_especial&rev=144726918

Last update: 31/08/2017 01:11

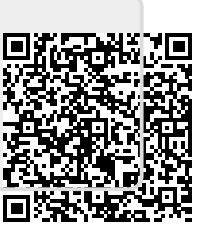